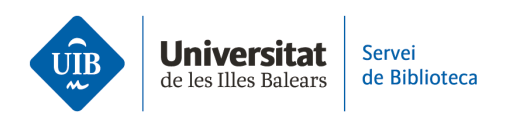

## **Crear carpetas y organizar la información.** Leer y hacer anotaciones en los PDF

La versión escritorio de Zotero incluye un lector y editor de PDF.

**Comprueba tener habilitada la edición de PDF en el gestor Zotero.** Para ello, sigue la siguiente ruta: *Editar > Preferencias > General*. En el apartado *Abrir PDF*, abre el desplegable que le acompaña y selecciona *Zotero*.

**Para abrir el PDF** adjunto a una referencia. Hay dos formas de abrir el PDF al editor:

- Pulsa sobre el PDF dos veces.
- Haz clic sobre el PDF con el botón derecho del ratón y selecciona Ver PDF o Ver PDF en una ventana nueva. En ambas opciones podrás editar el documento.

| 💈 La meva biblioteca - Zotero                                        |                                      |                                |
|----------------------------------------------------------------------|--------------------------------------|--------------------------------|
| <u>F</u> itxer <u>E</u> dita <u>V</u> isualitza Ei <u>n</u> es Ajuda |                                      |                                |
| 🕞 🚍 -                                                                | ◎ <b>-</b> 🔏 🔜 <b>-</b> 🖉 <b>-</b> 🔍 |                                |
| ∨ 🧰 La meva biblioteca                                               | Títol                                |                                |
| 盲 Competències Informacionals                                        | ✓                                    | dades: reto para los profesion |
| 🛅 Plagi                                                              | Full Text PDF                        |                                |
| Les meves publicacions                                               | 🛃 Obre el PDF                        |                                |
| 🚠 Elements duplicats                                                 | 📜 Obre el PDF en una finestra nova   |                                |
| 🛅 Elements sense emplenar                                            | Veure en línia                       |                                |
| aperera ····                                                         | Mostra el fitxer                     |                                |

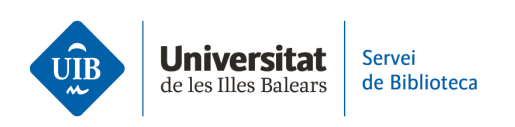

Una vez abierto el PDF, en la columna izquierda de la pantalla se encuentran las Anotaciones que, en Zotero son las notas, áreas y texto que destaques en el documento. En caso de que no veas esta parte, debes hacer clic en el icono de la parte

superior izquierda En esta zona puedes:

1. Visualizar de forma general las páginas del documento en forma de miniatura.

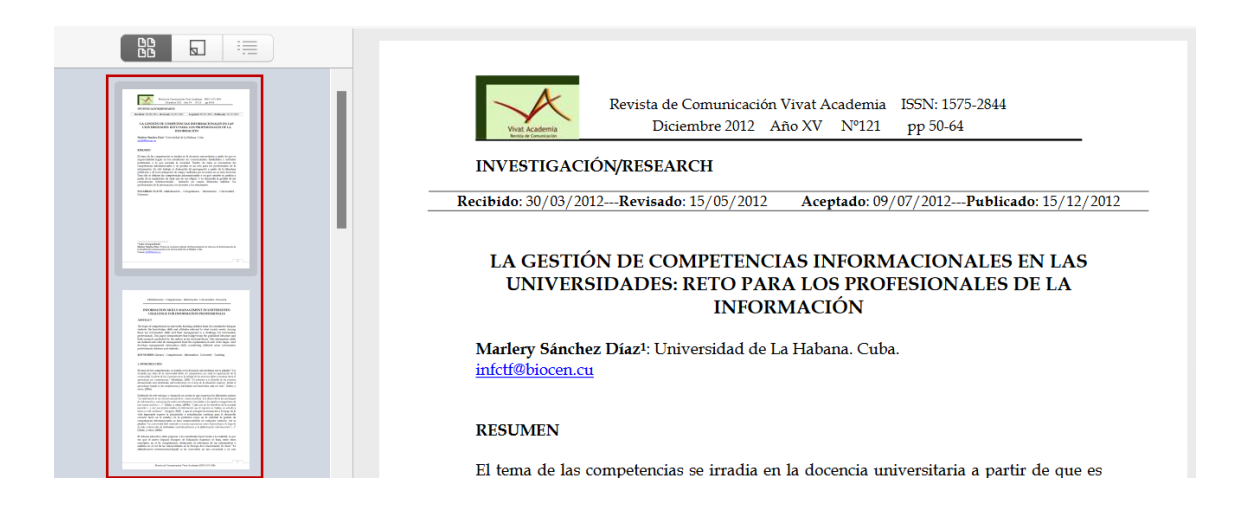

**2**. Buscar (1) y ver las *Anotaciones* (notas, áreas y texto) que destaques en el documento. Podrás ver los siguientes datos:

- El tipo de Anotación: Texto subrayado, notas y área del documento en formato imagen.
- La página en la que se localiza la anotación.
- El contenido.
- Y en cada una, (2) encontrarás **en la esquina superior izquierda un icono con tres puntitos** que te permitirán editar el formato de las anotaciones (color, número de página, texto resaltado, etc.)

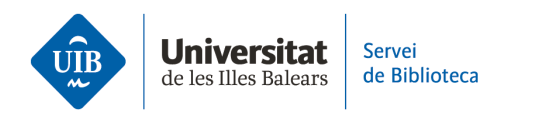

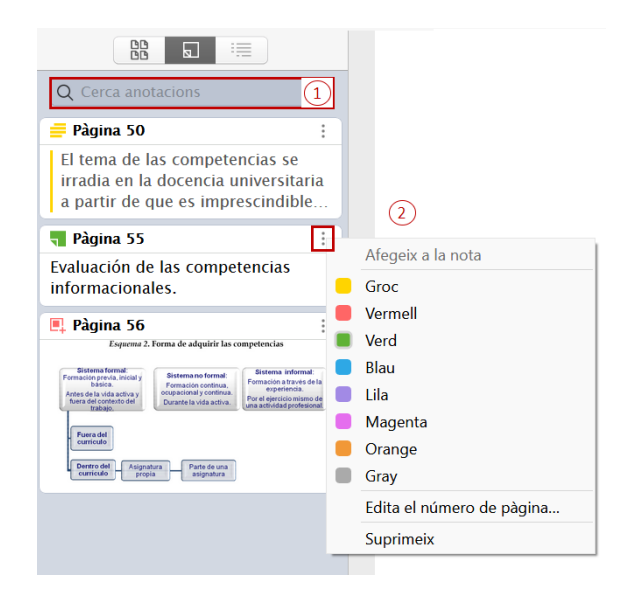

En la parte central de la pantalla puedes:

- Subrayar y destacar el texto.
- Añadir notas.
- Seleccionar un área del documento que se convierte automáticamente en una imagen.
- Buscar en el texto del documento.

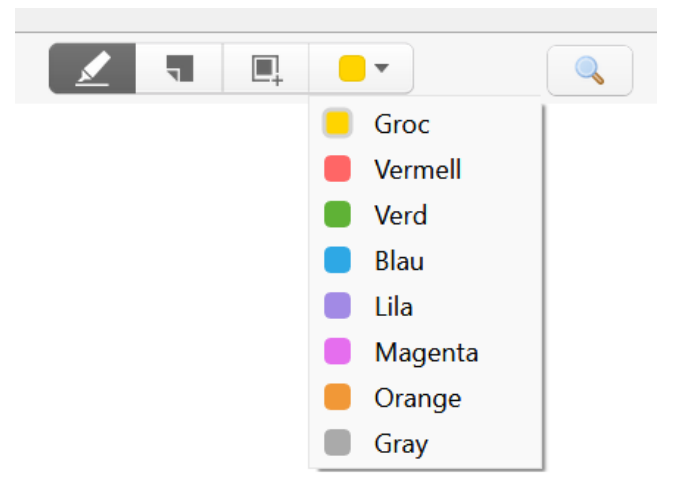

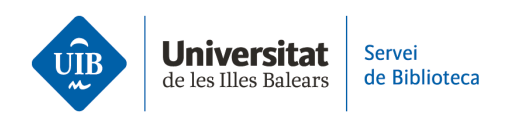

Por el contrario, en la columna derecha de la pantalla, visualizas los datos del documento haciendo clic en el icono

| Informació | Etiquetes                       | Relacionats                                                                                            |                                                                                                    |              |
|------------|---------------------------------|----------------------------------------------------------------------------------------------------|----------------------------------------------------------------------------------------------------|--------------|
| Tipu       | s d'element<br>Títol<br>• Autor | Article de revi<br>La gestión de<br>informacional<br>universidades<br>profesionales<br>Sánchez Díaz.   | sta acadèmica<br>competencias<br>es en las<br>: reto para los<br>de la información<br>Marlery 		 —                                    | +            |
| Resum      |                                 | The topic of c<br>university tead<br>is essential to<br>knowledge, sk<br>relevant to wh<br>Among these | ompetencies in<br>ching radiates from i<br>bring in students th<br>cills and attitudes<br>nat society needs.<br>are information skill | it<br>e<br>s |

Además, si seleccionas el icono **podrás buscar y realizar notas ligadas al PDF** o convertir las Anotaciones en Notas (Notas *de los elementos*). Por último, crea notas propias sin necesidad de seleccionar ningún texto en el PDF (Todas *las notas*). Para ello, haz clic en el símbolo de suma (+).

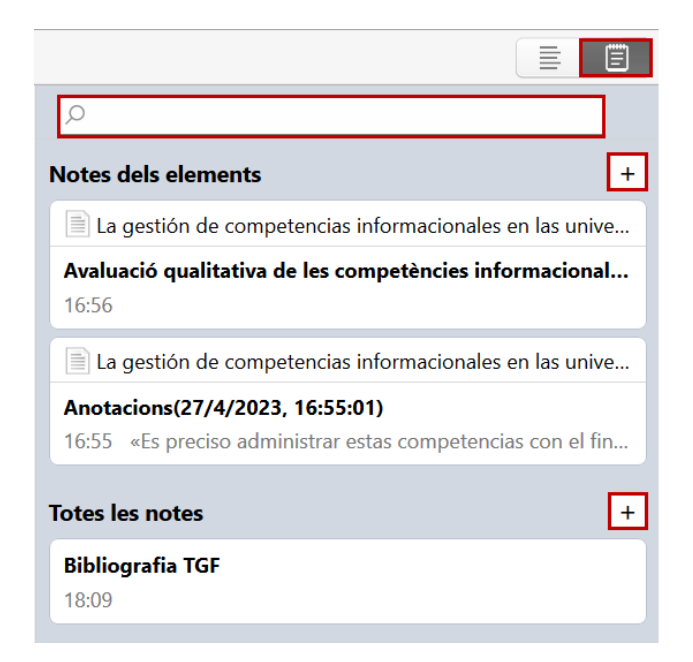

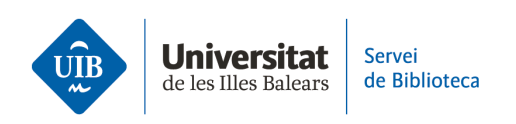

En caso de que el documento esté **compartido con más miembros de un grupo público cerrado o de un grupo privado,** las *anotaciones* serán visibles para todos los miembros del grupo.

A continuación, te mostramos una visión general del editor PDF en Zotero:

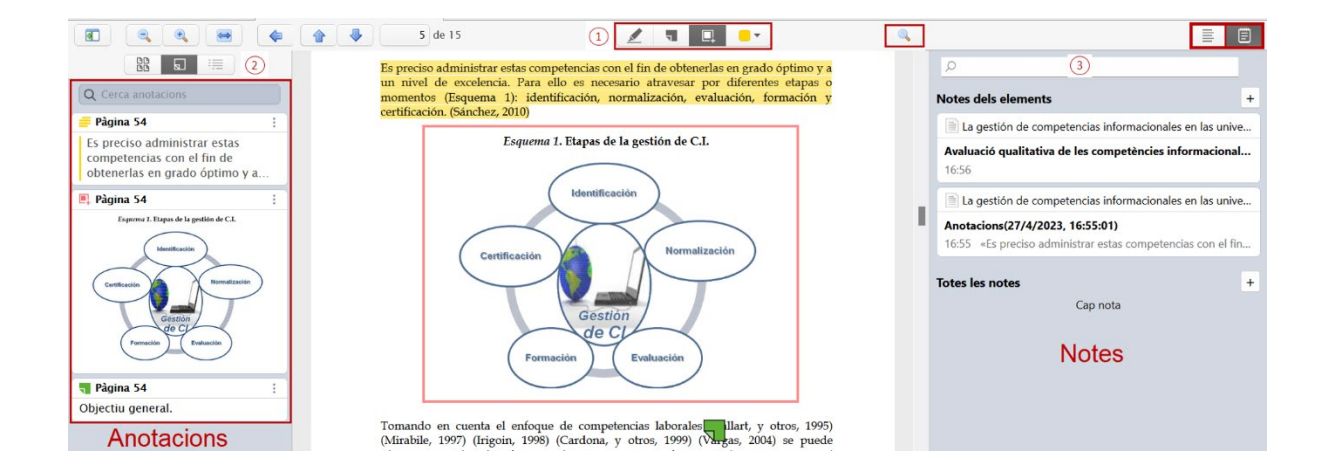